## Ohje lomakkeen täyttämiseen

Kun avaat linkin, saat esille ilmoittautumislomakkeen valinnan

## Koulutulokkaat esiopetus

Esiopetukseen ilmoittautuminen

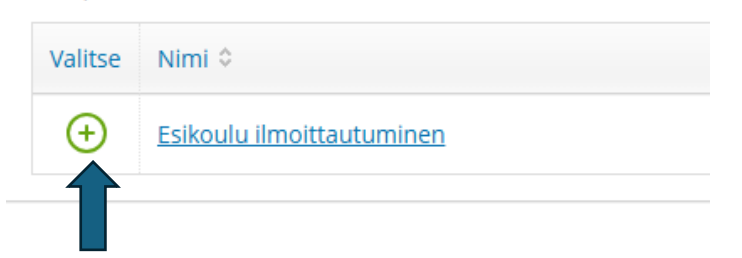

Valitse + - niin ilmoittautumislomake siirtyy ostoskoriin (oikea ylänurkka)

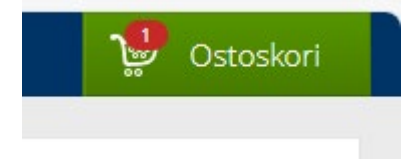

Klikkaa ostoskoria, ja sen jälkeen klikkaa Ilmoittaudu / Hakeudu

| Yksi henkilö                  |    |
|-------------------------------|----|
| Ilmoitan vain yhden henkilön. | ľ. |
| llmoittaudu/Hakeudu           |    |
|                               |    |

Tämän jälkeen siirryt vahvistamaan sähköpostiosoitteesi, syötä sähköposti ja paina Lähetä varmistusviesti

| Syötä sähköpostiosoitteesi ja klikkaa "Lähetä varmistusviesti". Saat sähköpostiisi varmennusviestin, josta voit jatkaa ilmoittautumis/hakemisprosessia. |                        |  |
|----------------------------------------------------------------------------------------------------|------------------------|--|
| *Sähköpostiosoite                                                                                                    |                        |  |
| oma.sahkoposti@gmail.com                                                                                                    |                        |  |
|                                                                                                    | Lähetä varmistusviesti |  |

Odota sähköpostiisi saapuvaa viestiä "varmistusviesti Wilmasta", klikkaa viestin linkkiä ja jatka hakemuksen täyttämistä painamalla Seuraava- painiketta.

Jatka hakemuksen täyttämistä.

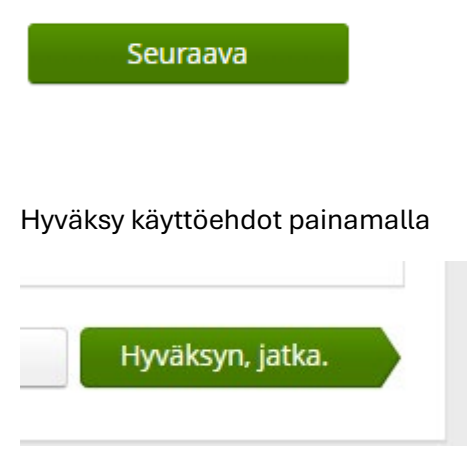

Täytä avautuvan lomakkeen kentät, pakollisten kenttien lisäksi huoltajatiedot , +- merkistä saat lisättyä rivejä.

Kun tiedot on täytetty paina

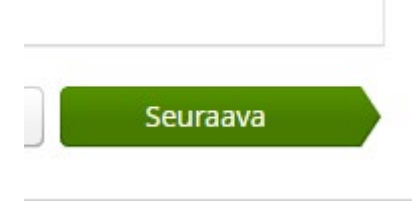

Seuraavaksi aukeaa lomakkeen esikatselu, tarkista tiedot ja jos se on hyvä niin paina Tallenna.

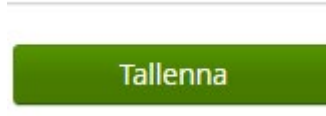

Jos ilmoittautuminen on onnistunut, saat sähköpostiisi tiedon koulutusvalintojen tallentamisesta.

Jos ongelmia lomakkeen kanssa, ota yhteyttä anu.riippi@pudasjarvi.fi